Zunächst muss die **App** "**Untis Mobile**" auf dem Smartphone oder Tablet installiert werden.

Dazu müssen Sie/müsst ihr

o die App "Untis Mobile" downloaden

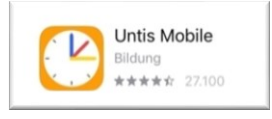

- o den Schulnamen suchen: jss-babenhausen eingeben
- o Joachim-Schumann-Schule auswählen

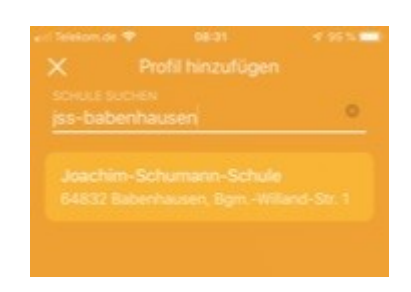

 auf der Login-Seite "Anonym" auswählen und den Login durchführen. /

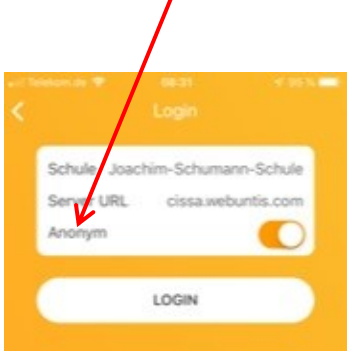

## Es gilt:

hellgrün unterlegte Stunden: dunkelgrün unterlegte Stunden: gelb unterlegte Stunden: rot unterlegte Stunden: Unterricht findet regulär statt Unterricht wird verlegt Unterricht wird vertreten Unterricht entfällt